## Télémétrie Xicoy avec Central Box 200

Pour avoir les informations turbine sur l'écran il faut donc aller dans :

| Modèle :                                     |
|----------------------------------------------|
| <sup>T</sup> x∎ Défaut ● 1:32:15 <b>§5</b> % |
| Menu Principal                               |
| Modèle                                       |
| Reglages Fins<br>Pronriétés Avancées         |
| Chronos/Senseurs                             |
| Applications                                 |
| Systeme                                      |
|                                              |
| <mark>Device Explorer :</mark>               |
| Tx Défaut ● 1:32:25 655                      |
| Modèle                                       |
| Nouveau Modèle                               |
| Propriétés de Base                           |
| Affectation Servos                           |
| Réglages Servos<br>Device Explorer           |
|                                              |
| CBOX200:                                     |
| Tx∎ Défaut ● 1:32:39 65%                     |
| Device Explorer                              |
| RSAT EX ✓ >><br>└ CB0X200 [1] ✓ >>           |
| RSAT EX ✓ >>                                 |
| Ru Switch >>                                 |
|                                              |
| 🗢 🔁 🥵 cmb Ok                                 |
| Général Settings :                           |
| Tx Défaut 1:35:48 58%                        |
| Central Box 200                              |
| General Settings >>                          |
| Fail-Safe >><br>Servo Output Mapping >>      |
| Telemetry >><br>Telemetry Min/May >>         |
| Reset to factory settings                    |
| Ret. 🗙 💈 🗛 📷 Ok                              |
|                                              |

| Expander Settings :               |                                        |  |
|-----------------------------------|----------------------------------------|--|
| EXT/PIN 14 : Télémétrie input     |                                        |  |
| EXT/PIN 15 : Télémétrie input     |                                        |  |
| Tx <b>all</b> Défaut              | ● 1:33:05 <b>  \$5</b> X               |  |
| CBOX200 Settings                  |                                        |  |
| < Back<br>Output period           | Auto 🖲                                 |  |
| <b>Expander Settings</b><br>Ext1: | JET I BOX 🖲                            |  |
| Ext/Pin14:<br>Ext/Pin15:          | Telemetry input 🖲<br>Telemetry input 🖲 |  |
| Ret. 🗙 💈                          | GR CMD OK                              |  |
| Voila Les infos sur v             | otre Ecran :                           |  |
| T× Défaut                         | ● 1:33:25 <b>65</b>                    |  |
| Turbine:Throttle                  | Turbine: Speed                         |  |
| 0%<br>0 0x                        |                                        |  |
| Viperjet                          | Turbine: EGT                           |  |
| Trans. Double                     | 24°C                                   |  |
| Opt.                              | Stop Eff                               |  |